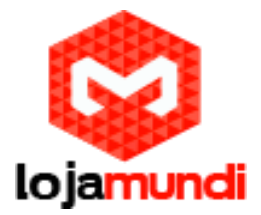

### Tutorial SPA3102 e PAP2T

Olá pessoal! Nesse tutorial iremos entroncar dois atas chamados de SPA 3102 e PAP2T. Caso ainda não tenha o <u>SPA3102</u> clique aqui, ou o <u>PAP2T</u> clique aqui.

Antes de começarmos sugiro que dê um reset nos dois aparelhos para voltar as configurações "default". Certamente os dois já estão devidamente conectados e ligados. Suponho que você saiba o básico de redes e protocolos IP.

Obs:

RESETANDO: Digite no telefone \*\*\*\* 73738 # 1#

IP DHCP – para ouvir digite \*\*\*\* 110 #

Configurando o SPA3102

-Primeiro acesso:

Para fazer o primeiro acesso ao aparelho você precisa conectar o cabo de rede na porta ETHERNET (LAN). Após isso, coloque um apelido de IP no seu computador no mesmo "range" (192.168.0.X), e digite no browser o seguinte IP "192.168.0.1".

Na interface web clique em "Admin Login" e "advanced", respectivamente.

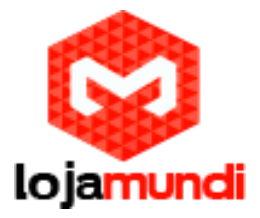

| A Division of Cisco Sy | stems, Inc.       | Linksys Phone Adapter Configuration |                           |  |
|------------------------|-------------------|-------------------------------------|---------------------------|--|
| Router                 | Voice             |                                     |                           |  |
| Status Wan Setup       |                   |                                     | Admin Login basic advance |  |
| Product Information    |                   |                                     |                           |  |
| Product Name:          | SPA-3102          | Serial Number:                      | FM600J015776              |  |
| Software Version:      | 5.2.13(GW002)     | Hardware Version:                   | 1.4.5                     |  |
| IAC Address:           | 000E08A2259A      | Client Certificate:                 | Installed                 |  |
| Customization:         | Open              |                                     |                           |  |
| System Status          |                   |                                     |                           |  |
| Current Time:          | 1/1/2003 12:00:33 | Elapsed Time:                       | 00:00:33                  |  |
| Van Connection Type:   | DHCP              | Current IP:                         | 0.0.0                     |  |
| iost Name:             | SipuraSPA         | Domain:                             |                           |  |
| Current Netmask:       | 0.0.0.0           | Current Gateway:                    | 0.0.0                     |  |
| rimary DNS:            |                   |                                     |                           |  |
| Secondary DNS:         |                   |                                     |                           |  |
| AN IP Address:         | 192.168.0.1       | Broadcast Pkts Sent:                | 5                         |  |
| Broadcast Bytes Sent:  | 1710              | Broadcast Pkts Recv:                | 191                       |  |
| broadcast Bytes Recv:  | 17147             | Broadcast Pkts Dropped:             | 0                         |  |
|                        | -                 | and a set of the set of the         |                           |  |

Admin Login basic | advanced

Copyright @ 1992-2009 Cisco Systems, Inc. All Rights Reserved.

-Configurando porta WAN:

>ROUTER > WAN SETUP

- Internet Connection Settings Connection Type: Static IP

- Static IP Settings

Static IP: Coloque um IP fixo.

NetMask: Coloque a máscara da rede.

Gateway: Coloque o IP do PAP2T.

# Lojamundi – Tecnologia Sem Limites

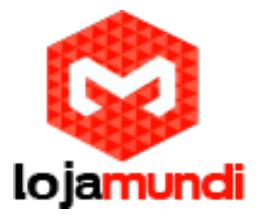

#### - Remote Management

Enable WAN Web Server: yes.

Agora você clique em "Submit All Chenges" para salvar as alterações. A parte de agora coloque o cabo de rede na portaINTERNET(WAN), e acesse o gateway com o IP que foi colocado.

| A Division of Cisco Sy                                     | SYS®              | Linksys Phone Adapter Configuration |                   |                  |  |
|------------------------------------------------------------|-------------------|-------------------------------------|-------------------|------------------|--|
| Router                                                     | Voice             |                                     |                   |                  |  |
| Status Wan Setup Lan                                       | Setup Application |                                     | <u>User Login</u> | basic   advanced |  |
| Internet Connection Settin<br>Connection Type:             | DHCP              |                                     |                   |                  |  |
| Static IP Settings<br>Static IP:                           | $\frown$          | NetMask:                            |                   | -                |  |
| Gateway:                                                   |                   |                                     |                   |                  |  |
| PPPOE Settings<br>PPPOE Login Name:<br>PPPOE Service Name: | $\sim$            | PPPOE Login Password:               |                   |                  |  |
| Optional Settings                                          |                   |                                     |                   |                  |  |
| HostName:                                                  |                   | Domain:                             |                   | _                |  |
| Primary DNS:                                               | Manual T          | Secondary DNS:                      | Denallal T        |                  |  |
| DNS Server Order:                                          | Manual            | Secondary NTP Server:               | Parallel *        |                  |  |
| DHCP IP Revalidate Timer:                                  | 0 Minutes         | Secondary NTP Server.               |                   |                  |  |
| MAC Clone Settings                                         |                   |                                     |                   |                  |  |
| Enable MAC Clone Service:                                  | no 🔻              | Cloned MAC Address:                 |                   |                  |  |
| Remote Management                                          |                   |                                     |                   |                  |  |
| Enable WAN Web Server:                                     |                   | WAN Web Server Port:                | 80                |                  |  |
| QOS Settings                                               |                   |                                     |                   |                  |  |
| QOS Policy:                                                | Always On 🔹       |                                     |                   |                  |  |
| QOS QDisc:                                                 | NONE T            | Maximum Uplink Speed:               | 128 (Kbps         | )                |  |

>VOICE -> PSTN LINE

- SIP Settings SIP Port: 5061

- Proxy and Registration

Proxy: Coloque o "(IP do PAP2T):5060". Ex: 192.168.0.2:5060.

Make Call Without Reg: yes.

Ans Call Without Reg: yes.

# Lojamundi – Tecnologia Sem Limites

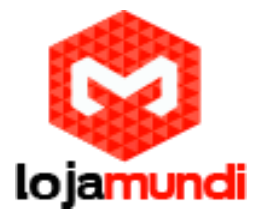

### - Subscriber Information

User ID: Coloque a SIP que ligará o SPA 3102 com PAP2T.

#### Use Auth ID: no.

| Network Settings         |         |                           |               |
|--------------------------|---------|---------------------------|---------------|
| SIP ToS/DiffServ Value:  | 0×68    | SIP CoS Value:            | 3 [0-7]       |
| RTP ToS/DiffServ Value:  | 0×b8    | RTP CoS Value:            | 6 [0-7]       |
| Network Jitter Level:    | high 🔹  | Jitter Buffer Adjustment: | up and down 🔻 |
|                          |         |                           |               |
| SIP Settings             |         |                           |               |
| SIP Transport:           | UDP 🔻   | SIP Port:                 | 5061          |
| SIP 100REL Enable:       | no 🔻    | EXT SIP Port:             |               |
| Auth Resync-Reboot:      | yes 🔻   | SIP Proxy-Require:        |               |
| SIP Remote-Party-ID:     | yes 🔻   | SIP GUID:                 | no 🔻          |
| SIP Debug Option:        | none    | RTP Log Intvl:            | 0             |
| Restrict Source IP:      | no 🔻    | Referor Bye Delay:        | 4             |
| Refer Target Bye Delay:  | 0       | Referee Bye Delay:        | 0             |
| Refer-To Target Contact: | no 🔻    | Sticky 183:               | no 🔻          |
| Auth INVITE:             | no 🔻    | Use Anonymous With RPID:  | yes 🔻         |
| Use Local Addr In FROM:  | no 🔻    |                           |               |
|                          |         |                           |               |
| Proxy and Registration   |         |                           |               |
| Proxy:                   |         |                           |               |
| Outbound Proxy:          |         |                           |               |
| Use Outbound Proxy:      | no 🔻    | Use OB Proxy In Dialog:   | yes 🔻         |
| Register:                | yes 🔻   | Make Call Without Reg: 🥒  | no            |
| Register Expires:        | 3600    | Ans Call Without Reg:     | no 🔹          |
| Use DNS SRV:             | no 🔻    | DNS SRV Auto Prefix:      | no Y          |
| Proxy Fallback Intyl:    | 3600    | Proxy Redundancy Method:  | Normal T      |
|                          |         |                           |               |
| Subscriber Information   |         |                           | $\frown$      |
| Display Name:            |         | User ID:                  |               |
| Password:                |         | Use Auth ID:              | no 🔻          |
| Auth ID:                 |         |                           |               |
| Mini Certificate:        |         |                           |               |
| SRTP Private Key:        |         |                           |               |
| ,                        |         |                           |               |
| Audio Configuration      |         |                           |               |
| Preferred Codec:         | G711u 🔻 | Silence Supp Enable:      | no 🔻          |
| Use Pref Codec Only:     | no 🔻    | Echo Canc Enable:         | ves T         |
| G729a Enable:            | ves T   | Echo Canc Adapt Enable:   | ves T         |
| G723 Enable:             | ves T   | Echo Supp Enable:         | ves T         |
| G726-16 Enable:          | Ves T   | FAX CED Detect Enable:    | Ves T         |
| C726 24 Eachlas          | y 0.5 * | EAV CHIC Detect Enables   |               |

#### - Dial Plans Dial Plan 2: Coloque "(<S0:User ID@IP DO PAP2T:5060>)".

Lojamundi – Tecnologia Sem Limites www.lojamundi.com.br

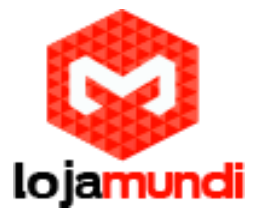

| Audio Configuration          |          |                               |         |
|------------------------------|----------|-------------------------------|---------|
| Preferred Codec:             | G711u 🔻  | Silence Supp Enable:          | no 🔻    |
| Use Pref Codec Only:         | no 🔻     | Echo Canc Enable:             | yes 🔻   |
| G729a Enable:                | yes 🔻    | Echo Canc Adapt Enable:       | yes 🔻   |
| G723 Enable:                 | yes 🔻    | Echo Supp Enable:             | yes 🔻   |
| G726-16 Enable:              | yes 🔻    | FAX CED Detect Enable:        | yes 🔻   |
| G726-24 Enable:              | yes 🔻    | FAX CNG Detect Enable:        | yes 🔻   |
| G726-32 Enable:              | yes 🔻    | FAX Passthru Codec:           | G711u 🔻 |
| G726-40 Enable:              | yes 🔻    | FAX Codec Symmetric:          | yes 🔻   |
| DTMF Process INFO:           | yes 🔻    | FAX Passthru Method:          | NSE T   |
| DTMF Process AVT:            | yes 🔻    | DTMF Tx Method:               | Auto 🔹  |
| DTMF Tx Mode:                | Strict 🔻 | DTMF Tx Strict Hold Off Time: | 40      |
| Release Unused Codec:        | yes 🔻    | FAX Process NSE:              | yes 🔻   |
| Symmetric RTP:               | yes 🔻    | FAX Disable ECAN:             | no 🔻    |
| Audio Dump Option1:          | none 🔻   | Audio Dump Option2:           | none 🔻  |
|                              |          |                               |         |
| Dial Plans                   |          |                               |         |
| Dial Plan 1:                 | (xx.)    |                               |         |
| Dial Plan 2:                 | (xx.)    |                               |         |
| Dial Plan 3:                 | (xx.)    |                               |         |
| Dial Plan 4:                 | (xx.)    |                               |         |
| Dial Plan 5:                 | (xx.)    |                               |         |
| Dial Plan 6:                 | (xx.)    |                               |         |
| Dial Plan 7:                 | (xx.)    |                               |         |
| Dial Plan 8:                 | (xx.)    |                               |         |
|                              |          |                               |         |
| VoIP-To-PSTN Gateway Setup   |          |                               |         |
| VoIP-To-PSTN Gateway Enable: | yes 🔻    | VoIP Caller Auth Method:      | none T  |
| VoIP PIN Max Retry:          | 3        | One Stage Dialing:            | yes 🔻   |
| Line 1 VoIP Caller DP:       | 1 •      | VoIP Caller Default DP:       | 1 🔹     |
| Line 1 Fallback DP:          | none 🔻   |                               |         |
| VoIP Caller ID Pattern:      |          |                               |         |
| VoIP Access List:            |          |                               |         |
| VoIP Caller 1 PIN:           |          | VoIP Caller 1 DP:             | 1 🔻     |
| VoIP Caller 2 PIN:           |          | VoIP Caller 2 DP:             | 1 🔻     |
| VoIP Caller 3 PIN:           |          | VoIP Caller 3 DP:             | 1 🔻     |
| VoIP Caller 4 PIN:           |          | VoIP Caller 4 DP:             | 1 🔻     |
| VoIP Caller 5 PIN:           |          | VoIP Caller 5 DP:             | 1 🔻     |
| VoIP Caller 6 PIN:           |          | VoIP Caller 6 DP:             | 1 🔻     |
|                              |          |                               |         |

## - PSTN-To-Voip Gateway Setup

PSTN Caller Default DP: 2

**PSTN Answer Delay: 0** 

VoIP PIN Digit Timeout: 5

**PSTN PIN Digit Timeout: 5** 

### Lojamundi – Tecnologia Sem Limites

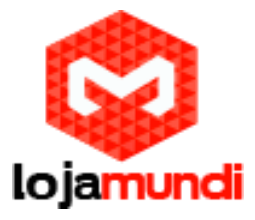

| VOLF USEL 0 AUGULE.               |                             | VOLF USEL U DF.              |        |
|-----------------------------------|-----------------------------|------------------------------|--------|
| VoIP User 6 Password:             |                             |                              |        |
| VoIP User 7 Auth ID:              |                             | VoIP User 7 DP:              | 1 .    |
| VoIP User 7 Password:             |                             |                              |        |
| VoIP User 8 Auth ID:              |                             | VoIP User 8 DP:              | 1 .    |
| VoIP User 8 Password:             |                             |                              |        |
|                                   |                             |                              |        |
| PSTN-To-VoIP Gateway Setup        |                             |                              |        |
| PSTN-To-VoIP Gateway Enable:      | yes 🔻                       | PSTN Caller Auth Method:     | none T |
| PSTN Ring Thru Line 1:            | yes 🔻                       | PSTN PIN Max Retry:          | 3      |
| PSTN CID For VoIP CID:            | no T                        | PSTN CID Number Prefix:      |        |
| PSTN Caller Default DP: 🥂 🥑       | 1 .                         | Off Hook While Calling VoIP: | no 🔻   |
| Line 1 Signal Hook Flash To PSTN: | Disabled T                  | PSTN CID Name Prefix:        |        |
| PSTN Caller ID Pattern:           |                             |                              |        |
| PSTN Access List:                 |                             |                              |        |
| PSTN Caller 1 PIN:                |                             | PSTN Caller 1 DP:            | 1 7    |
| PSTN Caller 2 PIN:                |                             | PSTN Caller 2 DP:            | 1 7    |
| PSTN Caller 3 PIN:                |                             | PSTN Caller 3 DP:            | 1 🔻    |
| PSTN Caller 4 PIN:                |                             | PSTN Caller 4 DP:            | 1 7    |
| PSTN Caller 5 PIN:                |                             | PSTN Caller 5 DP:            | 1 7    |
| PSTN Caller 6 PIN:                |                             | PSTN Caller 6 DP:            | 1 7    |
| PSTN Caller 7 PIN:                |                             | PSTN Caller 7 DP:            | 1 7    |
| PSTN Caller 8 PIN:                |                             | PSTN Caller 8 DP:            | 1 7    |
|                                   |                             |                              |        |
| FXO Timer Values (sec)            |                             | _                            |        |
| VoIP Answer Delay:                | 0                           | VoIP PIN Digit Timeout:      | 10     |
| PSTN Answer Delay:                | 16                          | PSTN PIN Digit Timeout:      | 10     |
| PSTN-To-VoIP Call Max Dur:        | 0                           | PSTN Ring Thru Delay:        | 1      |
| VoIP-To-PSTN Call Max Dur:        | 0                           | PSTN Ring Thru CWT Delay:    | 3      |
| VoIP DLG Refresh Intvl:           | 0                           | PSTN Ring Timeout:           | 5      |
| PSTN Dialing Delay:               | 1                           | PSTN Dial Digit Len:         | .1/.1  |
| PSTN Hook Flash Len:              | .25                         |                              |        |
|                                   |                             |                              |        |
| PSTN Disconnect Detection         |                             |                              |        |
| Detect CPC:                       | yes •                       | Detect Polarity Reversal:    | yes •  |
| Detect PSTN Long Silence:         | no 🔻                        | Detect VoIP Long Silence:    | no 🔻   |
| PSIN Long Silence Duration:       | 30                          | VoiP Long Silence Duration:  | 30     |
| PSTN Silence Threshold:           | medium •                    | Min CPC Duration:            | 0.2    |
| Detect Disconnect Tone:           | yes •                       |                              |        |
| Disconnect Tone:                  | 480@-30.620@-30:4(.25/.25/1 | 1+2)                         |        |

Após esse procedimentos salve as alterações. Agora vamos aponta o PAP2T para o SPA 3102.

### CONFIGURANDO O PAP2T

-Primeiro acesso:

Para fazer o primeiro acesso ao aparelho, você precisa conectar em das porta fxs um telefone analógico, e digitar os código citados no início do documento. A ordem do procedimento é; primeiro o reset (\*\*\*\* 73738 # 1#) depois o aparelho emitira um IP DHCP automático (código para ouvir o IP:\*\*\*\* 110 #).

Após acessar clique em "Admin Login" e "advanced", respectivamente. Como mostrado na imagem abaixo.

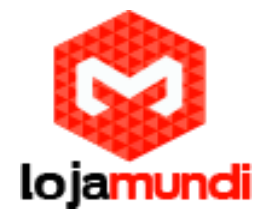

| LINKSYS<br>A Division of Cisco Systems, Inc. |                                                                                                    |                                                   |                                                                                                    |                                    | Firmware Version: 5.1.8(LS) |
|----------------------------------------------|----------------------------------------------------------------------------------------------------|---------------------------------------------------|----------------------------------------------------------------------------------------------------|------------------------------------|-----------------------------|
|                                              |                                                                                                    | Phone Adapter with                                | 2 Ports for Voice-C                                                                                  | Over-IP                            | PAP2                        |
| Voice                                        | Info System Us                                                                                                    | ser 1 User 2<br>Rasic View (ewitch to d           | fueir henrevhe                                                                                       |                                    | Admin Login                 |
|                                              |                                                                                                    | Dasic View (switch to a                           | idvanced view)                                                                                       |                                    | Adminicount                 |
| System Information                           |                                                                                                    |                                                   |                                                                                                    |                                    |                             |
| 5,1000                                       | DHCP:<br>Host Name:<br>Current Netmask:<br>Primary DNS:<br>Secondary DNS:                                           | Enabled<br>LinksysPAP<br>255.255.255.0<br>8.8.8.8 | Current IP:<br>Domain:<br>Current Gateway:                                                           | 20.20.20.202<br>sms<br>20.20.20.1  |                             |
| Product Information                          |                                                                                                    |                                                   |                                                                                                    |                                    |                             |
|                                              | Product Name:<br>Software Version:<br>MAC Address:<br>Customization:                                                | PAP2T<br>5.1.6(LS)<br>0021291E6873<br>Open        | Serial Number:<br>Hardware Version:<br>Client Certificate:                                           | FLI00J0F6874<br>5.2.1<br>Installed |                             |
| System Status                                |                                                                                                    |                                                   |                                                                                                    |                                    |                             |
|                                              | Current Time:<br>Broadcast Pkts Sent:                                                                               | 1 <i>/</i> 1/2003 12:01:54<br>9                   | Elapsed Time:<br>Broadcast Bytes Sent                                                                | 00:01:54<br>::3078                 |                             |
|                                              | Broadcast Pkts Recv:                                                                                                | 786                                               | Broadcast Bytes<br>Recv:                                                                             | 57721                              |                             |
|                                              | Broadcast Pkts<br>Dropped:                                                                                          | 0                                                 | Broadcast Bytes<br>Dropped:                                                                          | 0                                  |                             |
|                                              | RTP Packets Sent:<br>RTP Packets Recv:<br>SIP Messages Sent:<br>SIP Messages Recv:<br>External IP:                  | 0<br>0<br>0                                       | RTP Bytes Sent:<br>RTP Bytes Recv:<br>SIP Bytes Sent:<br>SIP Bytes Recv:                             | 0<br>0<br>0<br>0                   |                             |
| Line 1 Status                                |                                                                                                    |                                                   |                                                                                                    |                                    |                             |
|                                              | Display Name:<br>Hook State:<br>Last Registration At:<br>Message Waiting:<br>Last Called Number:<br>Manned SIP Port | On<br>No                                          | User ID:<br>Registration State:<br>Next Registration In:<br>Call Back Active:<br>Last Caller Number: | Offline<br>No                      |                             |
|                                              | Call 1 State:                                                                                                    | Idle                                              | Call 2 State:                                                                                        | Idle                               |                             |

>System > Internet Connection Type

DHCP: no

Static IP: Coloque um IP fixo.

NetMask: Coloque a máscara da rede.

Gateway: Coloque o IP do SPA 3102.

# Lojamundi – Tecnologia Sem Limites

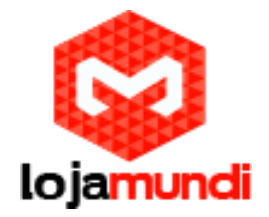

| LINKSYS<br>A Division of Cisco Systems, Inc. | C                                            |                  |                           |       | Firmware Version: 5.1.6(LS) |
|----------------------------------------------|----------------------------------------------|------------------|---------------------------|-------|-----------------------------|
|                                              | Phone Adapter with 2 Ports for Voice-Over-IP |                  |                           |       | PAP2                        |
| Voice                                        | Info System                                  | SIP Regional Lin | ne 1 Line 2 User 1 Us     | ser 2 |                             |
|                                              |                                              | Basic View       | (switch to advanced view) |       | <u>User Loqin</u>           |
| System Configuration                         |                                              |                  |                           |       |                             |
|                                              | Enable Web Server                            | : yes 🔻          | User Password:            |       |                             |
| Internet Connection Type                     |                                              |                  |                           |       |                             |
|                                              | DHCP:                                        | yes 🔹 🔪          |                           |       |                             |
|                                              | Static IP:                                   |                  | 🔪 NetMask: 🤇              |       |                             |
|                                              | Gateway:                                     |                  | $\triangleright$          |       |                             |
| Optional Network<br>Configuration            |                                              |                  |                           |       |                             |
| ,                                            | HostName:                                    |                  | Domain:                   |       |                             |
|                                              | Primary DNS:                                 |                  | Secondary DNS:            |       |                             |
|                                              | DNS Query Mode:                              | Parallel 🔻       | Syslog Server:            |       |                             |
|                                              | Debug Server:                                |                  | Debug Level:              | 0 •   |                             |
|                                              |                                              |                  |                           |       |                             |
|                                              |                                              | Save S           | Settings 📘 Cancel Setting | gs    |                             |

>Line 1 > Proxy and Registration

Proxy: Coloque o "(IP do SPA 3102):5061". Ex: 192.168.0.1:5061 Make Call Without Reg: yes

Ans Call Without Reg: yes

>Subscriber Information

User ID: Coloque a SIP que ligará o PAP2T com SPA 3102.

Use Auth ID: no

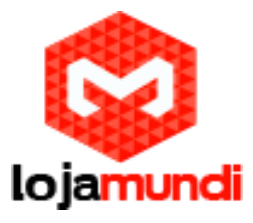

|                        | Blind Attn-Xfer             | no 🔻  | MOH Server:                   |            |  |
|------------------------|-----------------------------|-------|-------------------------------|------------|--|
|                        | Xfer When Hangup            |       | Conference Bridge             |            |  |
|                        | Conf:                       | yes • | URL:                          |            |  |
|                        | Conference Bridge<br>Ports: | 3 🔻   |                               |            |  |
| Proxy and Registration |                             |       |                               |            |  |
|                        | Proxy: 🧲                    |       | Use Outbound Proxy:           | no 🔻       |  |
|                        | Outbound Proxy:             |       | Use OB Proxy In<br>Dialog:    | yes 🔻      |  |
|                        | Register:                   | ves T | Make Call Without             | no 1       |  |
|                        |                             |       | Reg:                          |            |  |
|                        | Register Expires:           | 3600  | Ans Call Without Reg:         | no         |  |
|                        | Use DNS SRV:                | no 🔻  | DNS SRV Auto Prefix:          | no         |  |
|                        | Proxy Fallback Intvl:       | 3600  | Proxy Redundancy<br>Method:   | Normal 🔹   |  |
|                        | Voice Mail Server:          |       | Mailbox Subscribe<br>Expires: | 2147483647 |  |
| Subscriber Information |                             |       |                               |            |  |
|                        | Display Name:               |       | User ID: 🧲                    |            |  |
|                        | Password:                   |       | Use Auth ID:                  | no 🔻       |  |
|                        | Auth ID:                    |       |                               |            |  |
|                        | Mini Certificate:           |       |                               |            |  |
|                        | SRTP Private Key:           |       |                               |            |  |
| Supplementary Service  |                             |       |                               | _          |  |
| Subscription           | Call Maiting Serv:          | VOC V | Block CID Serv                | Vec V      |  |
|                        | Block ANC Serv              | VPS V | Dist Ring Serv:               | Ves V      |  |
|                        | Cfwd All Serv:              | Ves V | Cfwd Busy Serv:               | ves V      |  |
|                        | Cfwd No Ans Serv:           | Ves T | Cfwd Sel Serv:                | ves V      |  |
|                        | Cfwd Last Serv:             | Ves V | Block Last Serv:              | ves V      |  |
|                        | Accept Last Serv:           | Ves T | DND Serv:                     | ves V      |  |
|                        | CID Serv:                   | Ves T | CWCID Serv:                   | Ves T      |  |
|                        | Call Return Serv:           | ves V | Call Back Serv:               | ves V      |  |
|                        | Three Way Call Serv:        | ves V | Three Way Conf Serv:          | ves V      |  |
|                        | Attn Transfer Serv:         | Ves T | Unattn Transfer Serv:         | ves V      |  |
|                        | MVI Serv:                   | Ves T | VMW Serv:                     | ves T      |  |
|                        |                             | 7     |                               | 7          |  |

### >Audio Configuration

Release unused Codec: yes

#### >Dial Plan

Dial Plan: Apague tudo e coloque "(<S0:User ID@IP DO SPA 3102:5061>)".

PRONTO !!! Seus atas estão configurado e funcionando!